## **Recruitment of MPMKVV Junior Engineer.**

- 1. Go to www.mponline.gov.in
- 2. Click on Citizen Services.

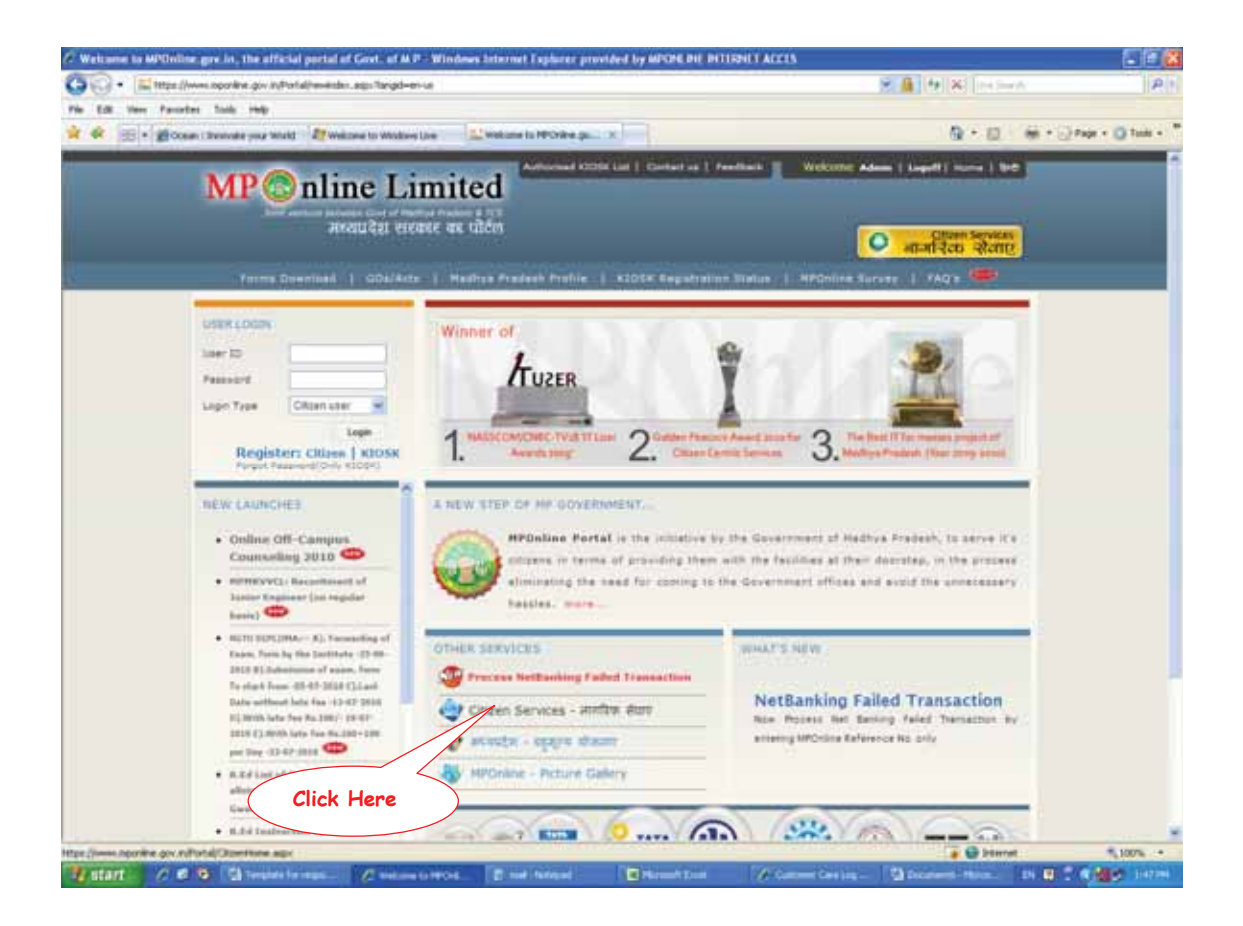

3. Click on Recruitment of MPMKVV under Application.

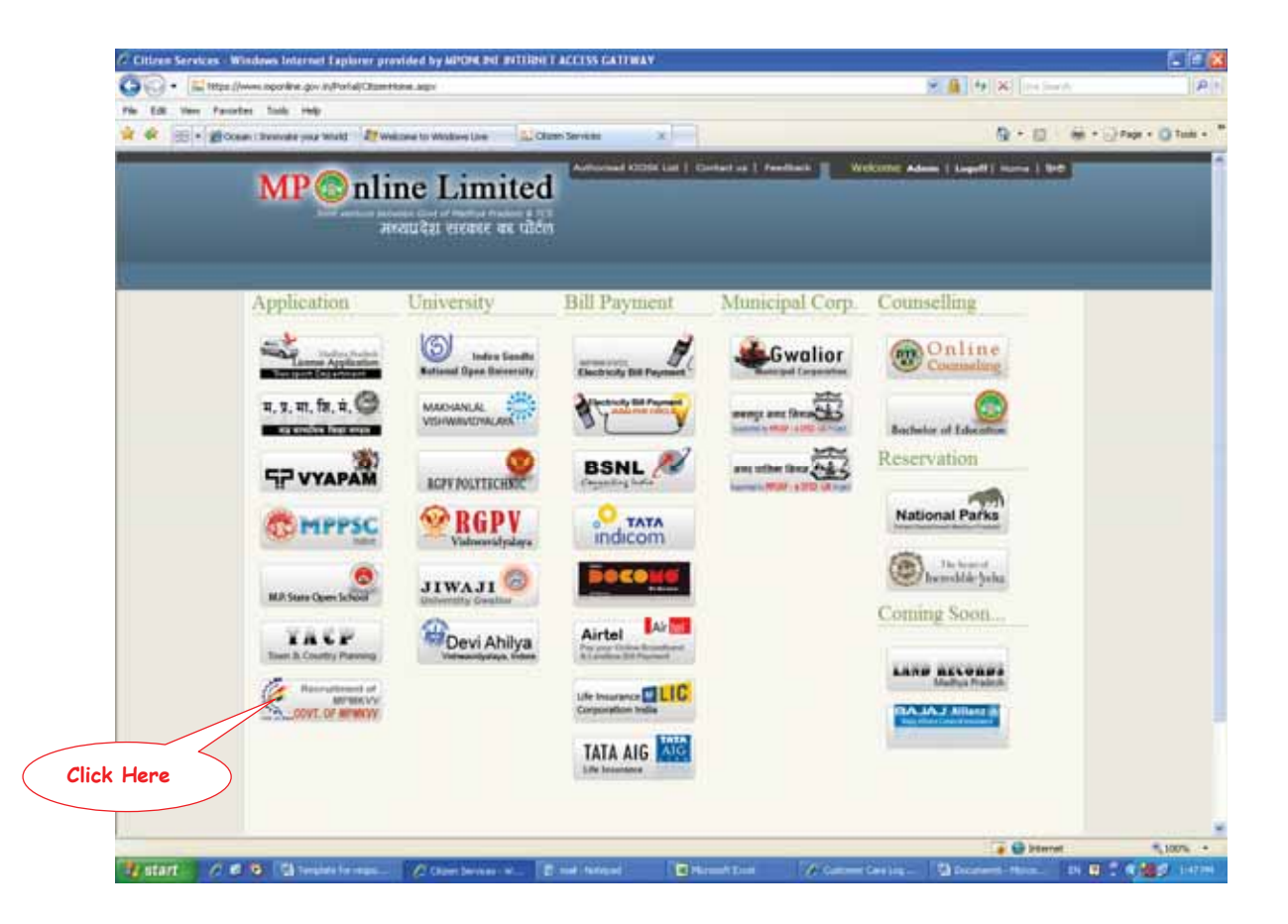

4. Read the advertisement and steps for online application and then apply.

| Pholification - Windows Internet Explorer provided by MPDM. INE INTERNET ACCESS GATEWAY                                                                                                    |                                                   | 500                        |
|----------------------------------------------------------------------------------------------------|---------------------------------------------------|----------------------------|
| 30 • El Https://www.oporkine.gov/In/Portal/Services/Record: JMXVV/MMSEcanifien/httl/kadout.appi/TangdHeniuti                                                                                                    | 8 A 14 X 14 54                                    | n lisi                     |
| in 12 mer fenden link mit<br>2 R B = Bosen tennes wir mit Bruksne to Walter Line Littefanne x                                                                                                    | Q • 0                                             | (m) + () Fage + () Taile + |
| MP nline Limited                                                                                                    | Webbonn Admin (Legett) word ( 945)                |                            |
| Manager and Annual Statements                                                                                                    |                                                   |                            |
| Madhya Pradesh Madhya Kshetra Vidyut Vitaran Com<br>(A Wholy Dered Gost, of MP Evidentaling)<br>Northe Policy, Coordigers, Biogal (MP) – 407 (27)<br>Pri 0753 340231, 402314<br>Pri 0755 340231, 402314                                                                                                    | pany Limited                                      |                            |
| Recontinent of Junior Engineer for conduct basis                                                                                                    |                                                   |                            |
| Start Date :<br>36 yes 2010<br>Instruction<br>• Advertisement for Resultment Of Jones Degrees<br>(On regular fault)<br>Click Home                                                                                                    | End Date :<br>11 jul 2010                         |                            |
| Declaime: The servers available on the Period is taking from Officare sources and Docernment Department Or garagement and, from man-<br>Departprint is 2004 MPDiology and 2004 MPDiology and 2004 MPDiology an | in semanal for further reformation and suggestion | J                          |
| . All Regime Boserved, Paedlank (Fog) a Connect all Tarres or service. Das Bost Viscod in 127.014 al Bosola                                                                                                    | nun 1024 K 708                                    |                            |
|                                                                                                    |                                                   |                            |
| tar Jones norme av referid ServerBeau, JRV/JFEE selen/detextur.aps                                                                                                    | Carl Carl Carl Carl Carl Carl Carl Carl           | 1075 ·                     |

5. Read the agreement, Select the check box to agree and click on Accept.

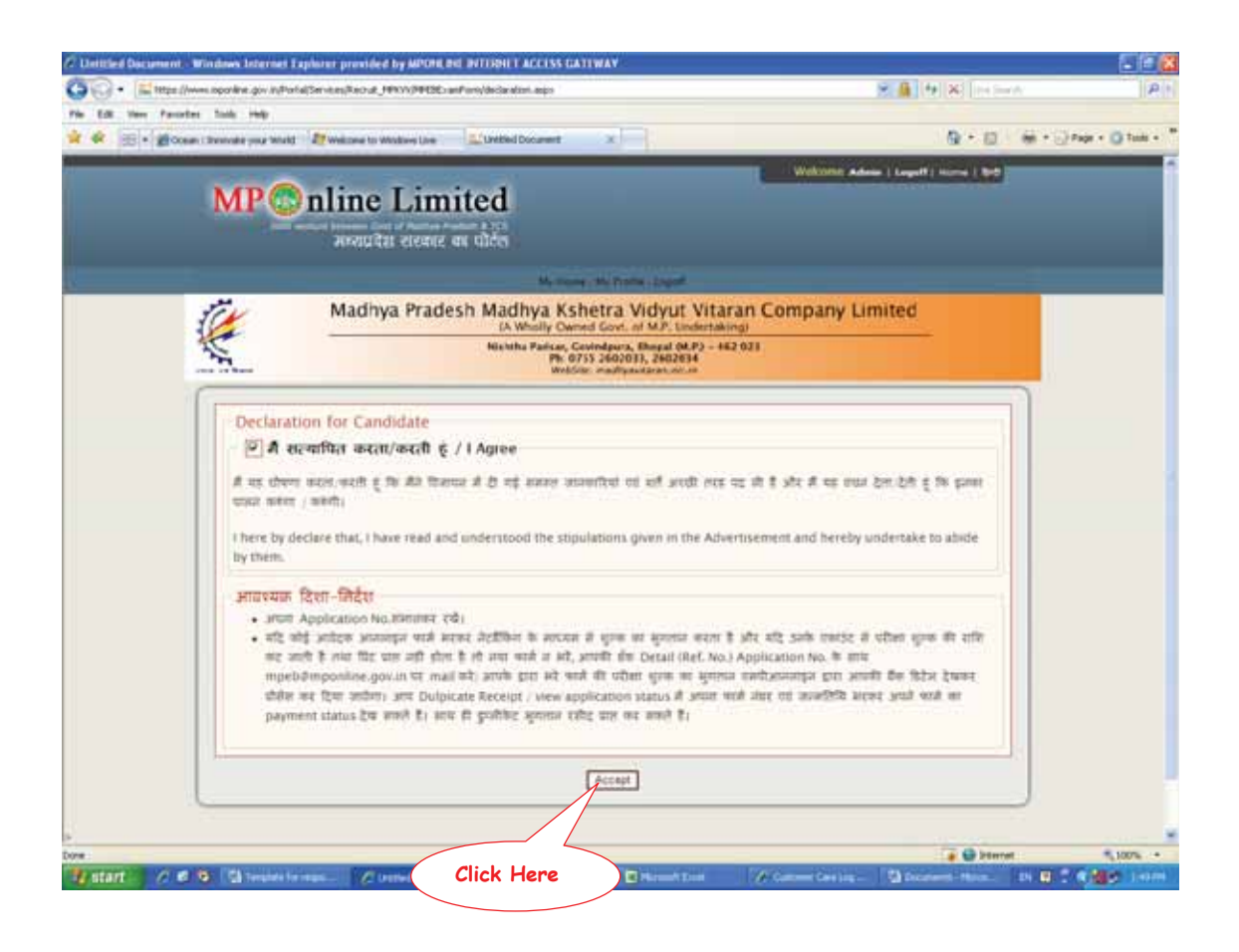

## 6. Fill the form carefully.

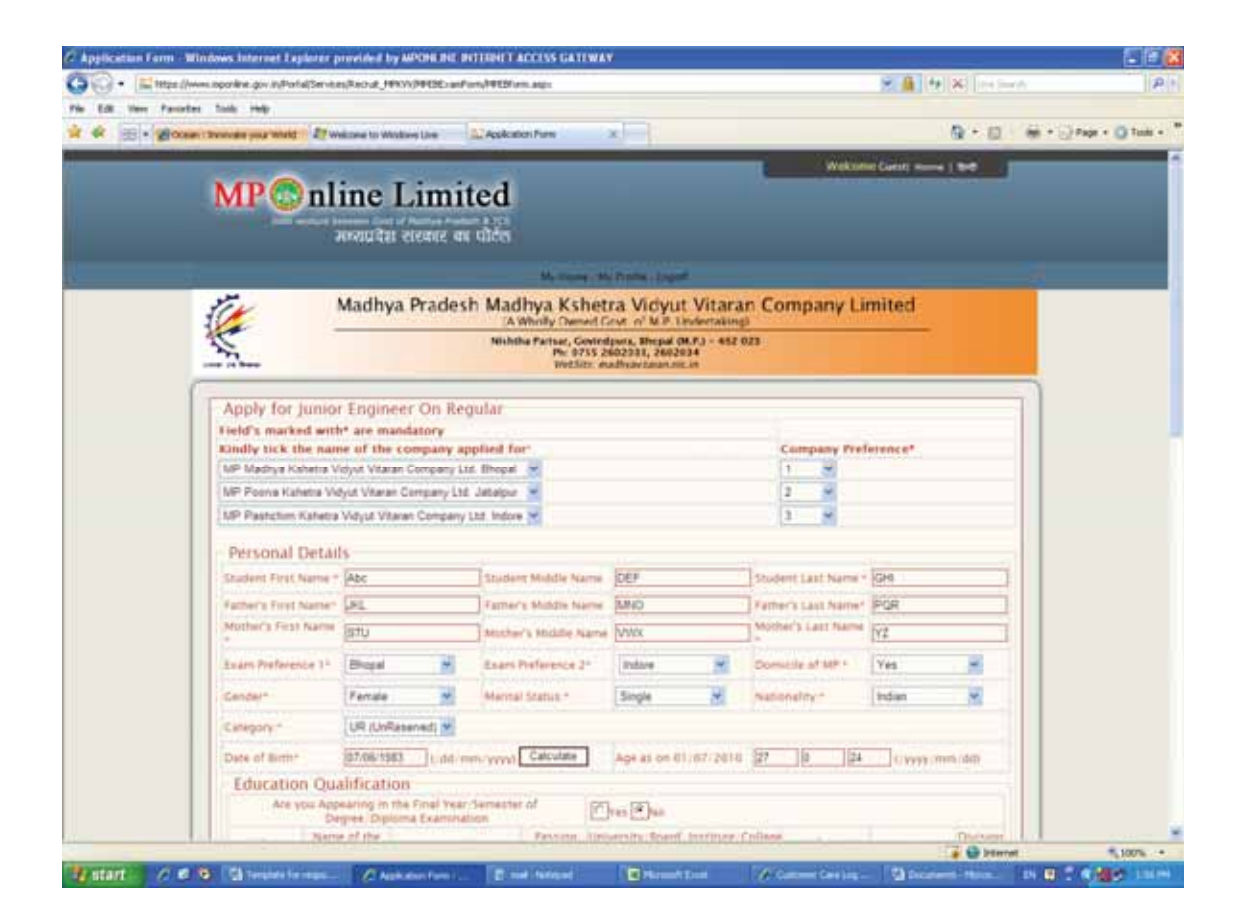

| Co. Interest           | dindows Internet La      | man busines           | by Motore Bur                    | for here    | ACCONS GAT     | IWAY                  |                    |                  |                |              |                           |
|------------------------|--------------------------|-----------------------|----------------------------------|-------------|----------------|-----------------------|--------------------|------------------|----------------|--------------|---------------------------|
| The Edit Univer Family | ter turk ing             | al su multiple a se d | 1101010208                       |             |                |                       |                    |                  | COL MAINS      |              | 1049                      |
| ** * **                | an I Denesdra your wheld | IT welcone to v       | Weddiaren Livee                  | Aceko       | eken Frans     | × IIII                |                    |                  |                | 9.0          | (in + () Fage + () Talk + |
|                        | Date of Bitth            | 07/06/1               | 963 ··· ] (160)                  | rin mi      | Catculate      | Age at on             | 01/07/2010 2       | 1 10 12          | 1 Summer       | um alto      | 11                        |
|                        | Educatio                 | n Qualificat          | nor                              |             |                |                       |                    |                  |                |              |                           |
|                        | . Are 9                  | Degree (Do            | t the Final Yes<br>slorta Examin | ation       | er of          | Tres 200              |                    |                  |                |              |                           |
|                        | Qualification            | Name of the           | Stream .                         | subject .   | Falsing        | University Box        | id) tratitute/Coll | PPC IN IT MARKS  | COPA CON       | Distant      |                           |
|                        | 1/mh*                    | ISSC                  | 1                                |             | 1998           | M P BOARD             | SNPG               | 170              | 1              | 0 -          |                           |
|                        | 1200-                    | HSC                   | ή.                               |             | 2965           | M P BOARD             | ISIPO              | 74               | 1              | 10 50        |                           |
|                        | Orpiterta*               | 1                     | Dectoring & B                    | -           | -              | M P BOARD             | Int                | Sad              | 1              | 11           |                           |
|                        | Carried and              | -                     | Carming A.F.                     | -           | TTODA          | N P BOARD             | litte              | 1 187            | 1              | 10           |                           |
|                        |                          | and a start has seen  |                                  |             | Party and      | and the second second |                    |                  |                | - C          |                           |
|                        | Details of Per           | t Qualification       | Work Experied                    | NCS .       |                |                       |                    |                  |                |              |                           |
|                        |                          |                       | market has                       | -           | 12.04          | Duration of Work      |                    |                  | and the second | is Present   |                           |
|                        | No. Name of              | the Organization      | did.imm(1999)                    | a age       |                | ter Nur               | Designation        | Pootheld at work | Cream          | Write (77%)  |                           |
|                        | i MPONIN                 |                       | 03-96-2008                       | 25.05-2     | 910 2          | 10                    | System En          | ginaei           | 4000           | 1.           |                           |
|                        | -                        | 7                     | 1                                | 1           | 1              | 1                     | - Urpennet         |                  | 1              |              |                           |
|                        |                          |                       | <u></u>                          |             |                | 1                     |                    |                  | 0              |              |                           |
|                        | 1                        |                       | 1                                | -           |                |                       |                    |                  |                |              |                           |
|                        | Toral Work Ly            | Derivence of years    | and reptills                     |             | 1              |                       |                    |                  |                |              |                           |
|                        | Whether Errpt            | tion presently of     | Generated S                      | -           | Current, Phil  | Grannin               | (Pros C            | No.              |                |              |                           |
|                        | 1 Styres, NOC 1          | tem fire reports      | tion of sead                     | to be presi | isted at the p | on of bitmone.        |                    |                  |                |              |                           |
|                        | Commun                   | ication Add           | iress                            |             |                |                       |                    |                  |                |              |                           |
|                        | Addresse                 | ASC BUILD             | DIG, 404                         |             |                |                       |                    |                  |                | 3            |                           |
|                        | City / Town              | BHOPAL                |                                  | 1           | rcode*         | 4420                  | 0                  | C-mail ID        | PONUNE         | 30V #6       |                           |
|                        | Phone No.1               | 456872                | 1                                |             | oble No.       | 2568                  | 15432              |                  | -              |              |                           |
|                        | 1000                     |                       | -                                |             |                | A18.8                 |                    |                  | _              | 1            |                           |
|                        |                          |                       |                                  | -           |                |                       |                    |                  |                | · · · bterre | e 100% •                  |

| - El mar liv      | ves oportine giv instrata                                                                                                    | Service/Record, JPR/V/PPEBErr | erForn/F#EDForm.args                                  |                                                                                                    |                                   |                                                   | × 6              | * *                     |                           |
|-------------------|----------------------------------------------------------------------------------------------------|-------------------------------|-------------------------------------------------------|----------------------------------------------------------------------------------------------------|-----------------------------------|---------------------------------------------------|------------------|-------------------------|---------------------------|
| Edit Very Parcela | e tals ing                                                                                                    |                               |                                                       |                                                                                                    |                                   |                                                   |                  |                         |                           |
| R E . Hour        | n : Developing your inheld                                                                                                    | IT welcome to Windows Live    | Application Parts                                     | x                                                                                                    |                                   |                                                   |                  | Q • 0                   | (m) + () Page + () Turk + |
|                   | 1.1.2.                                                                                                    | !                             | 1 1                                                   | 1                                                                                                    | 1                                 |                                                   | 1                |                         |                           |
|                   | 1                                                                                                    | Ш                             | H H                                                   |                                                                                                    | 1                                 |                                                   |                  |                         |                           |
|                   | Tatal Work Exp                                                                                                    | elience in lotans and months  | 2                                                     |                                                                                                    |                                   |                                                   |                  |                         |                           |
|                   | Whether Employ                                                                                                    | tes presently of Government   | Gavernment Garred POL                                 | Organization                                                                                                    | Ely-                              | (C)++                                             |                  |                         |                           |
|                   | P If set, NOC In                                                                                                    | on the argumption will read   | to be produced at the b                               | ne ithrones.                                                                                                    |                                   |                                                   |                  |                         |                           |
|                   | Communi                                                                                                    | cation Address                |                                                       |                                                                                                    |                                   |                                                   |                  |                         |                           |
|                   | Antreset                                                                                                    | AND BUILDING, 404             |                                                       |                                                                                                    |                                   |                                                   |                  |                         |                           |
|                   | and the second second                                                                                                    |                               |                                                       |                                                                                                    |                                   |                                                   |                  | -                       |                           |
|                   | City Town                                                                                                    | BHOPAL                        | Pincode*                                              | 4620                                                                                                    | 10                                | E-mail ID                                         | FONLI            | IE GOV #                |                           |
|                   | Phone No.1                                                                                                    | 416872                        | Mobile No.                                            | [2648                                                                                                    | 16432                             |                                                   |                  |                         |                           |
|                   | Perman                                                                                                    | ent Address(Same              | as Communicatio                                       | n Address)                                                                                                    |                                   |                                                   |                  |                         |                           |
|                   | House Nambe                                                                                                    | ABC BUILDING, 414             |                                                       |                                                                                                    |                                   |                                                   |                  |                         |                           |
|                   | City / Town                                                                                                    | BHOPAL                        |                                                       | Pincode                                                                                                    | 442003                            |                                                   |                  |                         |                           |
|                   | Phone No.1                                                                                                    | 456872                        |                                                       | Mobile                                                                                                    | 256875                            | 402                                               |                  |                         |                           |
|                   | Documen                                                                                                    | ts to be furnished a          | t the time of int                                     | erview                                                                                                    |                                   |                                                   |                  |                         |                           |
|                   | I have Cast Ca                                                                                                    | officate Eyes De              | o I have Domicile Cer                                 | sticate .                                                                                                    | (1) ++ (T)                        | No I have 10th Mar                                | ksheet * .       | Tres Chan               |                           |
|                   |                                                                                                    |                               | Attach Photo-C De                                     | ocuments and Set                                                                                                    | ing Browna                        |                                                   |                  |                         |                           |
|                   | Read form car                                                                                                    | efully before submission      | en.                                                   |                                                                                                    |                                   |                                                   |                  |                         |                           |
|                   | 2                                                                                                    |                               | A Province Automation                                 | Amountaine (a. 2010) (b. 2010)                                                                                                    |                                   | April 1 an ann an Aire an Air                     | ONCOURT          | a a transmission of the |                           |
|                   |                                                                                                    |                               | Sans 0                                                | STREET, STREET, STREET | Back                              |                                                   |                  |                         |                           |
| 1                 | 1. The second second se |                               | /                                                     |                                                                                                    |                                   |                                                   |                  |                         |                           |
|                   |                                                                                                    |                               | $\leq$                                                |                                                                                                    |                                   |                                                   |                  |                         |                           |
|                   | Disclamer: 7                                                                                                    | Click Here                    | Service sources, and Car<br>Diffit MPColore Ltd. (NV) | ernnen Sajarmen<br>Ielmen Mildic uf G                                                                                                    | D-ganualitina k<br>Af 4 tata 2040 | nd, they may be contacted to<br>L'twolly 100/1035 | ter forster orte | matter and support      |                           |
|                   |                                                                                                    | and the second                | welling ( And 's ) Conservation                       | Taning of Asirina, Site                                                                                                    | hat Vieweil (n. 82                | 2+ of Residence 1024 X.7                          | 14.              | 17 G 10                 |                           |
| tart 0 P          | B Charlester                                                                                                    | In the second                 | Contraction of the local division of the              | (0)                                                                                                    | ATTIN                             | 1000                                              |                  |                         | IN THE OWNER WITH         |

7. Brows the photo, select the declaration check box and click on Submit.

8. Application number will be generated, please do note it down and click on OK.

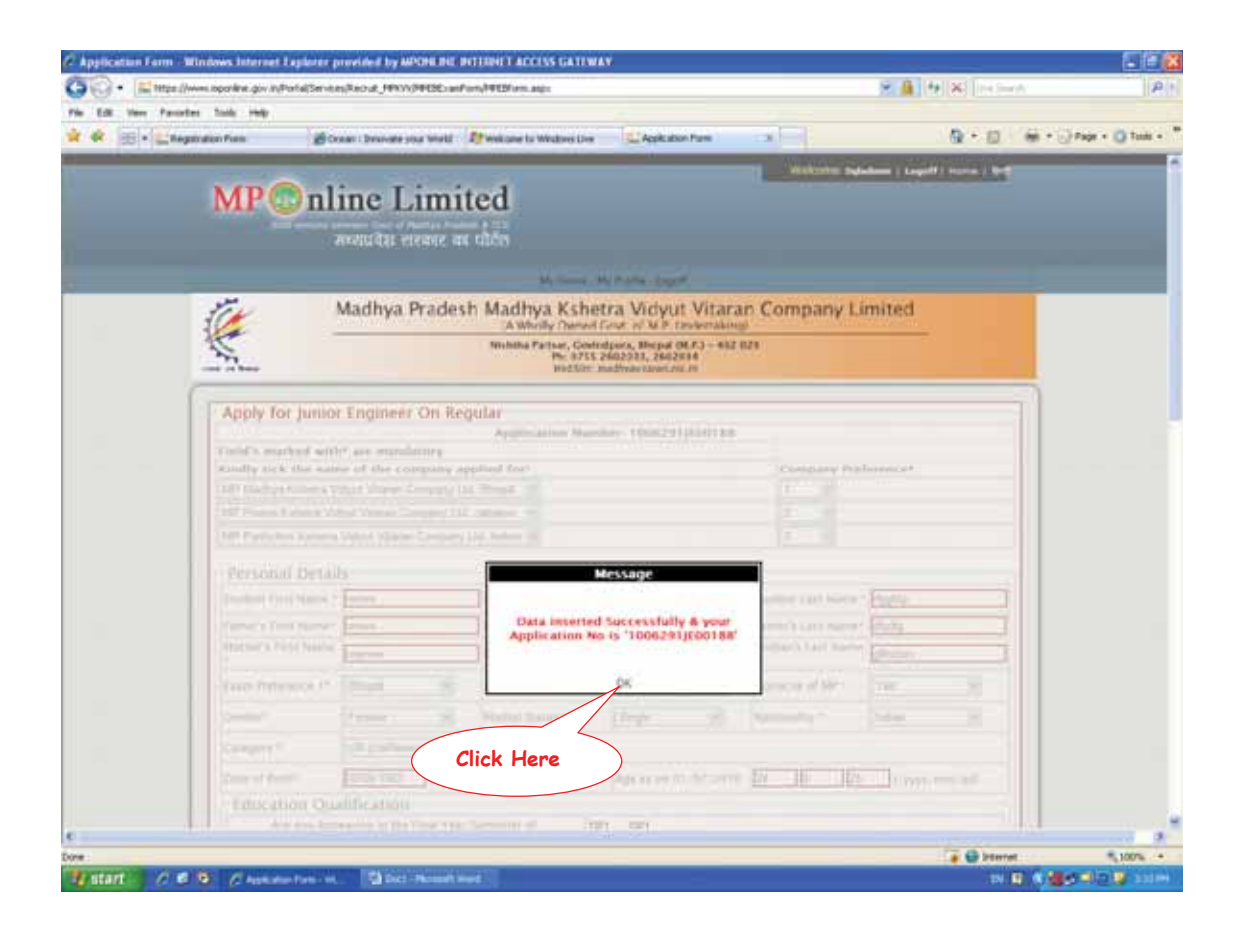

9. Please check the form again before proceeding for payment.

| 🖬 tetga //www.oporitre.g | ov in Portal Service     | NAME AND A DESCRIPTION OF THE OWNER | Ford#Elfon.ags                                    |                                                                  |        |                                  | × 🗿 -           | <b>1 8 1</b> 1 1 2 2 | A              |
|--------------------------|--------------------------|-------------------------------------|---------------------------------------------------|------------------------------------------------------------------|--------|----------------------------------|-----------------|----------------------|----------------|
| · Parantes Talls in      | 4<br>200                 | war i bronate your Weld             | If we can be Weathers Des                         | Apple above Prave                                                | 0      |                                  |                 | Q • 0                | (i) + (j) Page |
| MI                       | Onl                      | ine Limi                            | ited                                              |                                                                  |        | Wakome s.d.                      | daama   1.5agar | N) Harris ( Sell     |                |
|                          |                          |                                     | Ne many of                                        | Trans. Daged                                                     |        |                                  |                 |                      |                |
| 3CV                      | 13                       | Madhya Prade                        | sh Madhya Kshet                                   | tra Vidyut Vi                                                    | taran  | Company Li                       | mited           |                      |                |
| 1                        |                          |                                     | Nichtha Partsar, Govin<br>Ph: 9755 2<br>WetSize a | dpara, Biepal (M.F.)<br>16022331, 2602034<br>undivavianan.mit.in | 452 02 |                                  |                 |                      |                |
| Appl                     | y for Junio              | r Engineer On Re                    | egular                                            | s                                                                |        |                                  |                 |                      |                |
| Toda                     | marked with              | r* are maniferery                   | Application Num                                   | Her roomaalisod                                                  | 188    |                                  |                 |                      |                |
| Kindly                   | kiçk the issue           | w of the company                    | applied for                                       |                                                                  |        | Company Pref                     | enince*1        |                      |                |
| 1 100                    | Arright Number of Vision | and Vice of Coverses 1              |                                                   |                                                                  |        |                                  |                 |                      |                |
| ALC: N                   | diation Katama           | Weld Vision Company                 | y page history                                    |                                                                  |        |                                  |                 |                      |                |
| 1000                     | sing there               |                                     |                                                   |                                                                  |        |                                  |                 |                      |                |
| Inde                     | ni Franci Liatore V      | Farmer                              | Financial Modella Maleral                         | Total and                                                        |        | Madate Land Sales                | Protte          |                      |                |
| 1000                     | THE NAME.                | from the second                     | famer's blottle tiame                             |                                                                  |        | Pather's Last Norma <sup>4</sup> | iner.           | 1                    |                |
| (Mathe                   | Ch. Fridt Nation         | -                                   | Mathem's Michile Agene                            | Weight                                                           | - 1    | method's Last Norma              | Etherer.        | 1                    |                |
| Exam                     | Profesience 1*           | Street 9                            | Team Philippine J*                                | Intre                                                            |        | comicie of MPT                   | Tex-            |                      |                |
| Cente                    | -                        | Parces 21                           | Marital Status ?                                  | lingh-                                                           |        | Name and Tax                     | Teles.          |                      |                |
| Carry                    | 111                      | off addressed by                    |                                                   |                                                                  |        |                                  |                 |                      |                |
| One                      | thin                     | Street Test                         | Smith -                                           | Age 20:04 01/07                                                  | 7930   | En 16. 105                       | 1 Doore         | rere lid             |                |
| Edi                      | Kation Ou                | diffication                         |                                                   |                                                                  |        |                                  |                 |                      |                |
|                          | And give Page            | earing make From the                | ritemann of                                       | Per Plan                                                         |        |                                  |                 |                      |                |
|                          | 1                        | THE INCOME VIRGIN                   | 1100 (b)                                          |                                                                  |        |                                  |                 | Ta de berrat         |                |

| 50 • El master       | vectoportine giv infly | of all Services, Ro | Out JENN/OFFICE      | anforn/1913                           | form ange     |                 |                |          |          |               | × # 1       | * NINE            | ·A                       |
|----------------------|------------------------|---------------------|----------------------|---------------------------------------|---------------|-----------------|----------------|----------|----------|---------------|-------------|-------------------|--------------------------|
| to Edit Very Parante | e tale ing             |                     |                      |                                       |               |                 |                |          |          |               |             |                   |                          |
| t 🕸 🕾 • 🖬 taga       | tration Prem           | 20 Cross            | Drawne you wish      | 1 If wells                            | ane la Weatow | De Di           | Application Po | - 19     | - 26     |               |             | 0 · 0             | (m · ) Page · () Table · |
|                      | Date of Sere           | <u>بار</u> ۲        | 100 500              | 1/                                    | Campion       | 1 1997          | x 00 [[1]]     | UNH      | 11 9     | H             | E Partie    | ent. (44)         |                          |
|                      | Educati                | on Qualif           | ication              |                                       |               |                 |                |          |          |               |             |                   |                          |
|                      | 1.00                   | Dogre               | e Digitima Exam      | 141 - January 1                       | 100 10        | 1 144           | }++            |          |          |               |             |                   |                          |
|                      | Statificant            | Name of             | Pt Summer            | And port.                             | Patrick       | 10000010        | and the        | 11/14/5  | allepi j | out Marco     | 0044-00     | A. Thislessel     |                          |
|                      | Lake                   | - Contraction       | Hermony              |                                       | Titles.       | 1.00            | 1 55           | 110      | 1 10     |               | -           | 11 m              |                          |
|                      |                        | -                   | 10                   |                                       |               |                 |                |          |          |               | -           |                   |                          |
|                      | Lynne                  |                     | a second             |                                       | P.III.        | Was.            | 1 120          | 111      | - P      |               | -           | _                 |                          |
|                      | * Ara Brogh            | taga shafi be       | - govers an implain  | Qualification                         |               |                 |                |          |          |               |             |                   |                          |
|                      | Detailts of P          | eit Giilto          | mon Morie Zager      | +1+(.6                                |               |                 |                |          |          |               |             |                   |                          |
|                      | In Sec.                | of the Grann        | and the state of the | -                                     | 64.00         | Document of the | Sere .         | Courses. |          | field is sent | Last Dalars | In These services |                          |
|                      | 1.00                   |                     | 44,000,00            | 110                                   |               | Tner            | and a          |          |          |               | (Dates      | Write [CAU        |                          |
|                      | 1                      |                     | 1                    | -li                                   | W.            | 1               | -              | 1        |          |               | ii.         | 10                |                          |
|                      |                        |                     | - ii                 |                                       | ii.           |                 |                | 1        |          |               |             | 1                 |                          |
|                      | Sui-                   |                     |                      | 1                                     |               |                 |                |          |          |               | ł           |                   |                          |
|                      | +1                     |                     |                      |                                       | 1             |                 |                | <u> </u> |          |               |             |                   |                          |
|                      | Televiter's 1          | sports a            | person and persons   | 2.6                                   |               |                 |                |          |          |               |             |                   |                          |
|                      | Whether Los            |                     | the statement        | · · · · · · · · · · · · · · · · · · · | Count Pa      | - Commenter     |                | (P) ter  | (T)      |               |             |                   |                          |
|                      | and the second second  | 1                   |                      |                                       | Lord as the   |                 |                |          |          |               |             |                   |                          |
|                      | 1.000                  |                     |                      |                                       |               |                 |                |          |          |               |             |                   |                          |
|                      | C oums                 | inication           | Address              |                                       |               |                 |                |          |          |               |             | -                 |                          |
|                      | Address 1              |                     |                      |                                       |               |                 |                |          |          |               |             | - 01              |                          |
|                      |                        |                     | _                    |                                       |               |                 |                |          |          |               | 12 11       |                   |                          |
|                      | Cq · Que               | - Internet          |                      | 12                                    | to could be   | 1               | 111112         |          | 1000     |               | 0.01        | 1000              |                          |
|                      | Present Mal.           | DENTS               | 11                   | - 5                                   | market No. 7  | 1               | 1001034        | -        |          |               |             |                   |                          |
|                      | Eltern                 | Second work         | descriptions         | he Crimin                             |               | ne Addres       | + + N 12       |          |          |               |             |                   |                          |
|                      | Ervin                  | Land Land           | necostanist.         | as com                                | 1000000.001   | our Paulater    | 2.21           | _        | _        |               |             | -                 |                          |
|                      | -                      |                     |                      |                                       |               |                 |                |          |          |               |             | 1                 |                          |
| -                    |                        | -                   |                      |                                       |               |                 |                |          |          |               |             | a Chinese         | 5 Jan                    |
| atart o a            |                        | Contraction of      | The second second    | 1                                     |               |                 |                |          |          |               |             |                   | The state plants         |

10. Click on proceed to Payment.

| - El mart           | www.ioponkine.gov.in/Po | nation and an an an an an                          | forn/PEESform.augo         |                                                                    |                                             | 8 4 X NS                                                                                                    | A P                        |
|---------------------|-------------------------|----------------------------------------------------|----------------------------|--------------------------------------------------------------------|---------------------------------------------|----------------------------------------------------------------------------------------------------|----------------------------|
| No Edit Very Parcel | tes talk inte           |                                                    |                            |                                                                    |                                             |                                                                                                    |                            |
| * * E ·             | paration Press          | Croser : Desivate your Week!                       | If welcome to Windows Dire | Appleation Pares                                                   |                                             | @ • @                                                                                                    | (m) + () Page + () Table + |
|                     |                         |                                                    |                            |                                                                    |                                             |                                                                                                    |                            |
|                     | - # 188, TAA,           | the second second second                           | City and the particular of |                                                                    |                                             |                                                                                                    |                            |
|                     | Commu                   | meation Address                                    |                            |                                                                    |                                             |                                                                                                    |                            |
|                     | Addresses 1             | 1 1 1 1 1 1 1 1 1 1 1 1 1 1 1 1 1 1 1 1            |                            |                                                                    |                                             |                                                                                                    |                            |
|                     | City / Tourt            | . Internet                                         | The cent                   | Second Second                                                      | NUMBER OF STREET                            | in the second second se |                            |
|                     | A COLUMN AND A          | posts 1                                            |                            | 114212 ·                                                           | C Derenan 127 /                             | Des Baltana M                                                                                                    |                            |
|                     | Constant of the         | BUTTERS -                                          | Include the                | ALASSAR.                                                           |                                             |                                                                                                    |                            |
|                     | Deem                    | anient AddresstSame as                             | Communication A            | ddaess)                                                            |                                             |                                                                                                    |                            |
|                     | Phase of Dames          | dat. anto                                          |                            |                                                                    |                                             | -                                                                                                    |                            |
|                     | City (There)            |                                                    |                            | Annes and                                                          |                                             | 21                                                                                                    |                            |
|                     | 1                       | atalas .                                           |                            | Property Plants                                                    |                                             |                                                                                                    |                            |
|                     | Press No.1              | 211235A3                                           |                            | Making Au. 1934444                                                 | Access to a                                 |                                                                                                    |                            |
|                     | Docume                  | ents to be furneshed at                            | the time of intervie       | W.                                                                 |                                             |                                                                                                    |                            |
|                     | 1 here Call             | Calification - Cres Pres                           | I have Derivite Conficate  | Em C                                                               | These Long Ma                               | Anter T Prei Cha                                                                                                    |                            |
|                     |                         |                                                    | Attach Photo               | I. Server                                                          |                                             |                                                                                                    |                            |
|                     | Fee Det                 | alls                                               |                            |                                                                    |                                             |                                                                                                    |                            |
|                     |                         |                                                    | Application Fee            | 1900                                                               |                                             |                                                                                                    |                            |
|                     |                         |                                                    | Postar Charge              | - 44                                                               |                                             |                                                                                                    |                            |
|                     | Apple Hins              | No. and other mannest have                         | Total America              | ()+0                                                               |                                             |                                                                                                    |                            |
|                     | receipt safe            | fly.                                               | 2                          |                                                                    |                                             |                                                                                                    |                            |
|                     | E I have a series       | and terms and they also we assume a process of the | Annual Institute in the    | It is not to the local strength in the second                      | dige. ) wells that have been                | e non e par el tra aministra gun a<br>Pr                                                                                                    |                            |
|                     |                         |                                                    | Balante Proceed            | to payment Back                                                    |                                             |                                                                                                    |                            |
|                     | <u> </u>                |                                                    |                            |                                                                    |                                             |                                                                                                    | 2                          |
|                     |                         |                                                    | //                         |                                                                    |                                             |                                                                                                    |                            |
|                     | Biolainer, Terre        | Click H                                            | M. and Construction        | s Department Singentuellors an<br>annotic of ound is table contain | d, they may be contained<br>theocy (ERV/CS) | for further otherwatter and suggests                                                                                                    | TT:                        |
|                     |                         | CIICK FIE                                          |                            | ranista, tita Bast Viewed in R?                                    | 2+ at Residential 1924 K                    | 14                                                                                                    |                            |
|                     |                         |                                                    |                            |                                                                    |                                             |                                                                                                    |                            |

- 11. Select the mode of payment, and click on Go.
  - Payment can be made through either Credit Card (Master or Visa of any Bank) or Online Debit Facility ie. Net banking or Debit Card (Only of SBI).

| • 🔛 tetps://www.oporkine.gov.in/P |                                                                                                    |                                               |              |
|-----------------------------------|----------------------------------------------------------------------------------------------------|-----------------------------------------------|--------------|
|                                   | hold/Service/Record_HENV//HERCoarForn/HERCom.augu                                                                                                    | × A (4)×(=====                                | R            |
| Edit View Parcetes Tally Help     | Count Devents you Well I Wakane to Wellow Don Devent Colonia                                                                                                    | B+0 ₩+0*                                      | e + 🔘 Tala + |
| MP                                | nline Limited                                                                                                    | Welcone Syladias ( Laguld ) wome ( Syl        |              |
| -                                 | Mode: of Playment<br>I vecuál like to Pay thru -<br>© Grafit Card (Master Card/VIA)<br>© Grafit Card (Master Card/VIA)<br>© Hettacatog (Dottor Dette Factory)<br>Pay through: Sile Pay Sile (The Card of Master)<br>MPrintine Limit<br>Click Here<br>The values a values of the tard state of the tard state of tard state of the tard state of tard state of ta | ted<br>Pagement (D a Tel<br>Pagement (D a Tel |              |
|                                   |                                                                                                    |                                               |              |

- 12. Take the print of your application.
- 13. To know further about payment, please check modes of payment link.